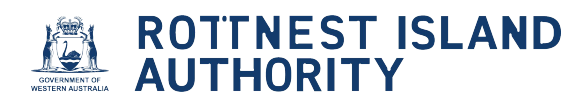

## How to request a new sticker

| POTTNEST ISLAND                                                        |                         |
|------------------------------------------------------------------------|-------------------------|
| AUTHORITY                                                              |                         |
| Home Commercial Vessels -                                              | Welcome Hazel Options - |
| Licences and Permits - View or renew licences or permits               | *                       |
| Applications - Lodge new applications or view pending applications     | *                       |
| Compliances - Manage compliance requirements                           | *                       |
| Waiting List - View or amend your waiting list allocation              | *                       |
| Endorsements (licensees only) - View or approve mooring authorisations | ~                       |

## 2 Click the "Licences and Permits" drop-down

3

| Home Commercial Vessels +                                              | Welcome Hazel Options + |
|------------------------------------------------------------------------|-------------------------|
| Licences and Permits - view or renew licences or permits               | ~                       |
| Applications - Lodge new applications or view pending applications     | ~                       |
| Compliances - Manage compliance requirements                           | ~                       |
| Waiting List - View or amend your waiting list allocation              | ~                       |
| Endorsements (licensees only) - View or approve mooring authorisations | ~                       |
|                                                                        |                         |
|                                                                        |                         |

Click the expander to view additional details of the licence or permit for which you require a new sticker

| Туре:       |                             | Status:           |                     |          |            |            |             |             |
|-------------|-----------------------------|-------------------|---------------------|----------|------------|------------|-------------|-------------|
|             | ~                           |                   | ~                   |          |            |            |             |             |
| Show 10     | <ul> <li>entries</li> </ul> |                   |                     |          |            |            |             |             |
|             |                             |                   |                     |          |            | S          | earch:      |             |
| Number      | Туре                        | Sticker Number/s  | Sticker Mailed Date | Status 🖕 | Issue Date | Start Date | Expiry Date | Vessel Rego |
| G MOL003550 | Mooring Site Licence        | 0000021 (HN111)   | 06/05/2025          | Current  | 06/05/2025 | 06/05/2025 | 31/08/2025  | HN111       |
| Applica     | tions - Lodge nev           | v applications or | view pending appl   | ications |            |            | Previou     | s 1 Next    |

## Click "Request New Sticker"

|                                                                            |                         | incences of permit  | 5        |              |            |             | ~           |
|----------------------------------------------------------------------------|-------------------------|---------------------|----------|--------------|------------|-------------|-------------|
| Type:                                                                      | Status:                 |                     |          |              |            |             |             |
|                                                                            | <ul> <li>•</li> </ul>   | ~                   |          |              |            |             |             |
| Shaw 10 antring                                                            |                         |                     |          |              |            |             |             |
|                                                                            |                         |                     |          |              | \$         | Search:     |             |
| Number 🛔 Typ                                                               | e Sticker Number/s      | Sticker Mailed Date | Status 🕴 | Issue Date 🍦 | Start Date | Expiry Date | Vessel Rego |
| MOL003550 Mooring Site                                                     | Licence 0000021 (HN111) | 06/05/2025          | Current  | 06/05/2025   | 06/05/2025 | 31/08/2025  | HN111       |
| Action Amend<br>Surrender<br>Request New Sticker<br>Update Sticker Address |                         |                     |          |              |            |             |             |

|                                                                                                    |                                    | -DEV         | ELODMENT: EOD TES.        | LINC ONL |                |                  |             |
|----------------------------------------------------------------------------------------------------|------------------------------------|--------------|---------------------------|----------|----------------|------------------|-------------|
| A R                                                                                                | New Sticker                        |              |                           |          |                |                  |             |
|                                                                                                    | Number                             | Vessel Mo    | ooring                    | Status   | Postal Address |                  |             |
| WEITERN ALIETRALIA                                                                                 | 0000021                            | HN111 PB     | 010 (Porpoise Bay)        | Current  | 1 Marmion Avel | armionWAAU602    | 23          |
| Licence                                                                                            | Change Sticker Add<br>Reason       | lress        | D                         |          |                |                  |             |
| Type:                                                                                              | entries                            | -            | _                         |          | Sticker replac | cement cost \$26 | Ok Cance    |
|                                                                                                    |                                    |              |                           |          |                |                  |             |
| Number                                                                                             | Туре                               | Sticker Num  | ber/s Sticker Mailed Date | Status   | Issue Date     | Start Date       | Expiry Date |
| ➡ MOL003550                                                                                        | Mooring Site Licence               | 0000021 (HN1 | 11) 06/05/2025            | Current  | 06/05/2025     | 06/05/2025       | 31/08/2025  |
| Mooring PB0<br>Action Ame<br>Surrender<br>Request New Stic<br>Update Sticker Ac<br>Grace Period En | nd<br>sker<br>Idress<br>d Date N/A |              |                           |          |                |                  |             |
| Approval Letter                                                                                    |                                    |              |                           |          |                |                  |             |

7 Click the checkbox next to the sticker you wish to replace. Add a reason for the replacement request. Then click "Ok"

| R                                         |                                         |              |                                         |                |                |                 |                                                   |                      |
|-------------------------------------------|-----------------------------------------|--------------|-----------------------------------------|----------------|----------------|-----------------|---------------------------------------------------|----------------------|
|                                           | Number                                  | Vessel Mo    | oring                                   | Status         | Postal Address |                 |                                                   |                      |
|                                           | 0000021                                 | HN111 PB     | 10 (Porpoise Bay)                       | Current        | 1 Marmion AveN | armionWAAU602   | 23                                                |                      |
| ine comm                                  | Change Sticker Add                      | ress         | O                                       |                |                |                 |                                                   |                      |
| Licence                                   | Reason                                  | Lost at sea  |                                         |                |                |                 |                                                   | ^                    |
|                                           |                                         |              |                                         |                |                |                 |                                                   |                      |
| Гуре:                                     |                                         |              |                                         |                | Sticker replac | ement cost \$26 | Ok Cancel                                         |                      |
| Type:<br>Show 10 V                        | entries                                 | _            | _                                       |                | Sticker replac | ement cost \$26 | Ok Cancel                                         |                      |
| fype:<br>Show 10 🗸                        | entries                                 |              |                                         |                | Sticker replac | ement cost \$26 | Ok Cancel<br>Search:                              |                      |
| Type:<br>Show 10 ~<br>Number ‡            | entries<br>Type                         | Sticker Numb | er/s Sticker Mailed Date                | Status         | Sticker replac | ement cost \$26 | Ok Cancel                                         | Vessel Rego          |
| Fype:<br>Show 10 ¥<br>Number<br>MOL003550 | entries<br>Type<br>Mooring Site Licence | Sticker Numb | er/s Sticker Mailed Date 11) 06/05/2025 | Status Current | Sticker replac | ement cost \$26 | Ok Cancel<br>Search:<br>Expiry Date<br>31/08/2025 | Vessel Rego<br>HN111 |

## 8 Click "Return to Dashboard"

9

Note: A copy of your invoice will be emailed to you, or you can view your invoice here

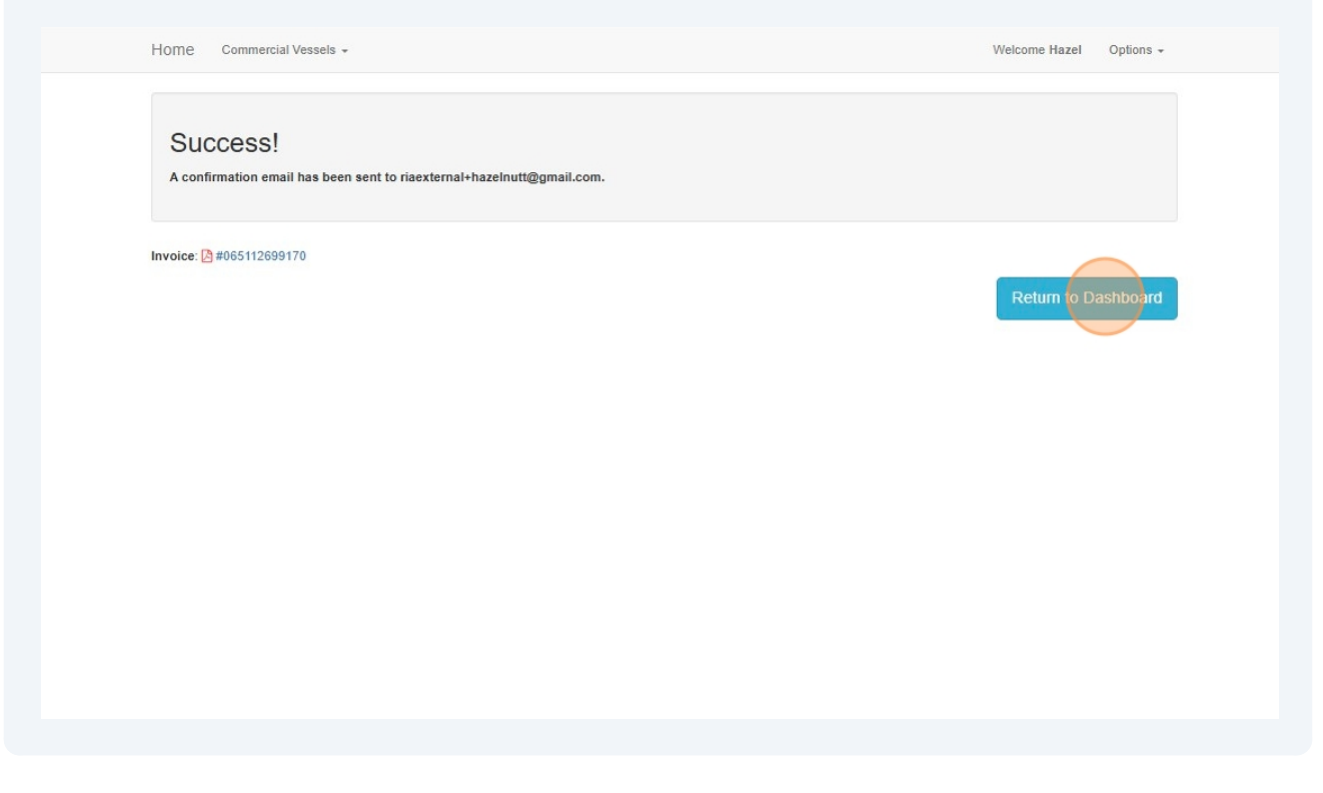

Click "Licences and Permits". You will see "Sticker Number/s" and "Sticker Mailed Date" have been removed

|         | DEVELOPMENT: FOR TESTING ONLY DO NOT USE |                    |                     |            |            |            |             |                |           |
|---------|------------------------------------------|--------------------|---------------------|------------|------------|------------|-------------|----------------|-----------|
| R<br>A  |                                          | ST ISLA            | ND                  |            |            |            |             |                |           |
| omme    | rcial Vessels 👻                          |                    |                     |            |            |            | W           | elcome Hazel C | Options + |
| nce     | s and Permi                              | tS - View or rene  | ew licences or per  | mits       |            |            |             |                | •         |
|         |                                          | Status:            |                     |            |            |            |             |                |           |
|         | ~                                        |                    | ~                   |            |            |            |             |                |           |
| 0       | entries                                  |                    |                     |            |            |            |             |                |           |
|         |                                          |                    |                     |            |            |            | Search:     |                |           |
| r ÷     | Туре                                     | Sticker Number/s   | Sticker Mailed Date | Status 🕴   | Issue Date | Start Date | Expiry Date | Vessel Rego    | Mooring   |
| 03550   | Mooring Site Licence                     | (HN111)            |                     | Current    | 06/05/2025 | 06/05/2025 | 31/08/2025  | HN111          | PB010     |
| to 1 of | 1 entries                                |                    |                     |            |            |            |             |                |           |
|         |                                          |                    |                     |            |            |            |             | Previous 1     | Next      |
|         |                                          |                    |                     |            |            |            |             |                |           |
|         |                                          |                    |                     |            |            |            |             |                |           |
| lica    | tions - Lodge n                          | ew applications of | or view pending a   | pplication | ns         |            |             |                | *         |
|         |                                          |                    |                     |            |            |            |             |                |           |

10 Once a replacement sticker has been issued it can be viewed under "Sticker Number/s" and will have an updated "Sticker Mailed Date"

| Type:     |                      | Status:          |                     |            |            |            |             |             |        |
|-----------|----------------------|------------------|---------------------|------------|------------|------------|-------------|-------------|--------|
|           | ~                    |                  | ~                   |            |            |            |             |             |        |
| Show 10   | ✓ entries            |                  |                     |            |            |            |             |             |        |
|           |                      |                  |                     |            |            |            | Search:     |             |        |
| Number 🝦  | Туре                 | Sticker Number/s | Sticker Mailed Date | Status ≑   | Issue Date | Start Date | Expiry Date | Vessel Rego | Moorin |
| MOL003550 | Mooring Site Licence | 0000025 (HN111)  | 06/05/2025          | Current    | 06/05/2025 | 06/05/2025 | 31/08/2025  | HN111       | PB010  |
| Applica   | itions - Lodge ne    | w applications o | or view pending a   | pplication | 15         |            |             | Previous 1  | Next   |

6